# "秦政通"客户端安装手册

陕西省数据和政务服中心

2025年3月

| 一、移动端安装登录     |
|---------------|
| 1.1. Android端 |
| 1.1.1. 下载     |
| 1.1.2. 安装     |
| 1.1.3. 登录     |
| 1.2. IOS端     |
| 1.2.1.下载      |
| 1.2.2.安装      |
| 1.2.3.登录      |
| 二、 PC端安装登录 8  |
| 2.1. Windows端 |
| 2.1.1. 下载 8   |
| 2.1.2. 安装9    |
| 2.1.3. 登录11   |
| 2.2. Linux端13 |
| 2.2.1. 下载 13  |
| 2.2.2. 安装14   |
| 2.2.3. 登录14   |
| 三、 服务支持热线 17  |

## 目录

一、移动端安装登录

### 1.1. Android端

### 1.1.1.下载

(1)访问秦政通下载页,根据页面提示,点击下载:https://www.qinzhengtong.cn

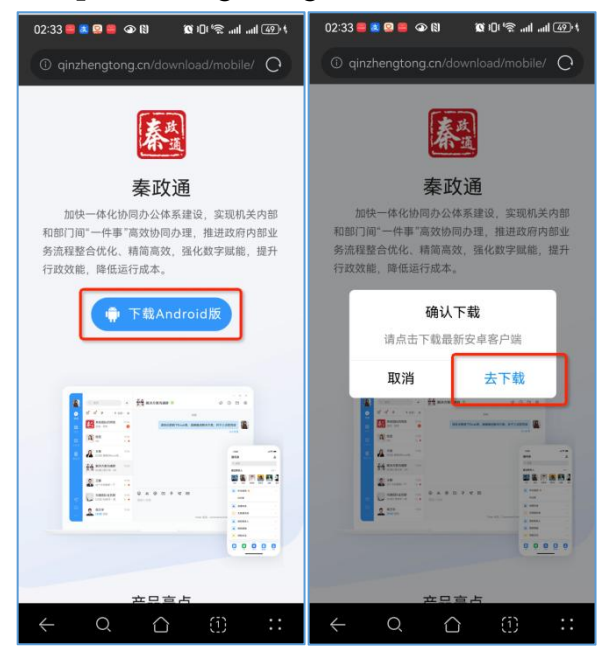

图1.1.1-1下载

(2)通过手机邀请短信下载,根据邀请短信提示,点击链接下载。

#### 1.1.2. 安装

弹窗页面选择允许本次安装,等待完成安装。

注意事项: 华为设备若开启纯净模式, 会进行安全提示, 此时点击继续安装, 输入手机锁屏密码即可; 部分手机会提示 是否允许浏览器安装应用, 点击允许即可。

| 02:34 <b>- 8 9 - 0</b> 8 <b>10</b> 10 19           | 02:35 📕 🕷 😰 📕 👁 🕅 🛛 🕿 10 🗐 😭iiliil 🗐 🤸               |
|----------------------------------------------------|------------------------------------------------------|
|                                                    | <b>大</b> 城<br>通                                      |
| <b>未知</b><br>安装来源:浏览器                              | <b>秦政通</b><br>安装来源:浏览器                               |
| O 正在准备安装应用                                         | ✓ 安装成功                                               |
|                                                    | 增强防护                                                 |
|                                                    | 开启后,仅支持安装经过华为应用市场检测的应用,<br>并禁止运行病毒和风险应用。 <b>了解更多</b> |
|                                                    |                                                      |
| 月不八次"沙心吃吗"中共应用2                                    |                                                      |
| 是召元计 浏览器 安装应用?                                     |                                                      |
| 设备和个人数据容易受到外部来源应用的<br>攻击,点击"允许"表示您同意承担由此带<br>来的风险。 | 探索更多精彩内容                                             |
| 一 不再提示                                             | 完成                                                   |
| 禁止 允许                                              | 打开                                                   |
| 图1.1.2-1                                           | 安装                                                   |

### 1.1.3. 登录

(1) 登录

第一步:点击秦政通app,默认进入新账号激活界面,输入 【账号/手机号】和【姓名】信息;

第二步: 收到并输入短信验证码, 设置登录密码;

第三步:跳转到登录界面,输入账号/手机号和密码,完成 激活登录。

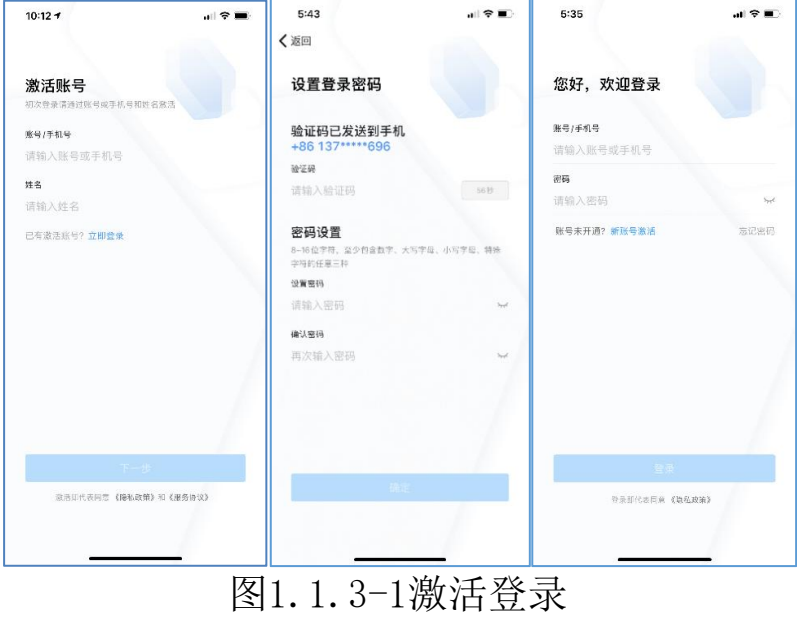

Λ

(2) 登录失败

若填写的账号/手机号或密码错误,错误5次,默认该账号 被锁定10分钟。

(3) 找回密码

若遗忘密码,可在登录页面上点击【忘记密码】,进入找 回密码页。需要输入账号/手机号和姓名进行身份验证,然后通 过用户手机号或联系管理员找回密码。

第一步:进入登录界面,点击【忘记密码】;

第二步: 输入账号/手机号对应的用户姓名;

第三步: 根据实际情况选择找回密码的方式。

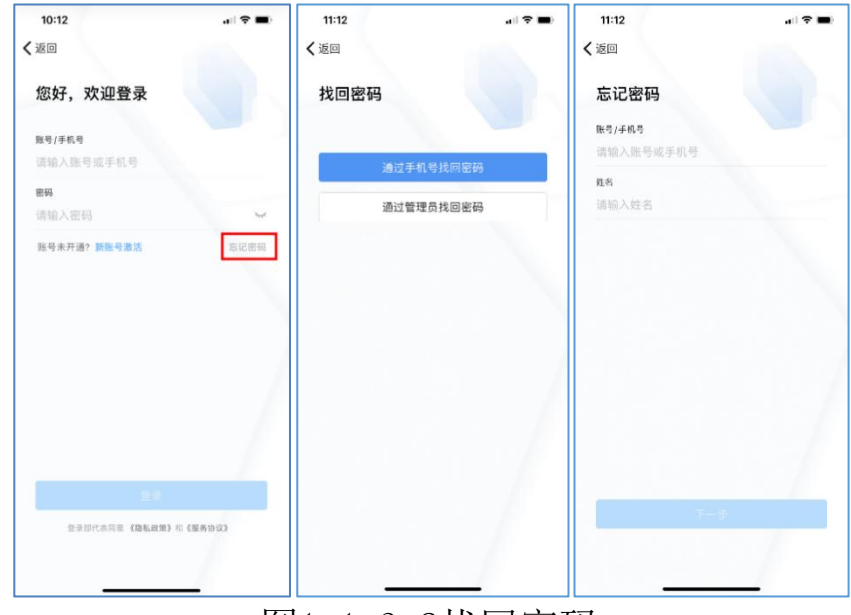

图1.1.3-2找回密码

### 1.2. IOS端

### 1.2.1. 下载

(1) Safari浏览器访问秦政通官网网址,打开后, 点击【下载iPhone版】,弹出确认下载弹窗,点击【去下载】。 秦政通官网: https://www.qinzhengtong.cn

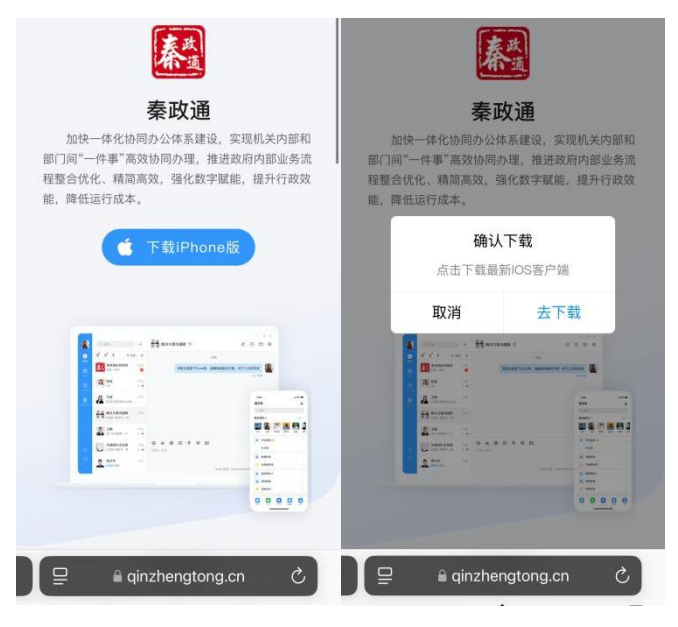

图1.2.1-1下载

### 1.2.2.安装

(1)点击【去下载】后,会自动跳转打开苹果手机的App Store,进入"秦政通"应用详情页面。

(2)点击 <sup>♀</sup>图标进行下载,等待安装完。(首次下载需要面容识别/苹果ID密码进行验证)。

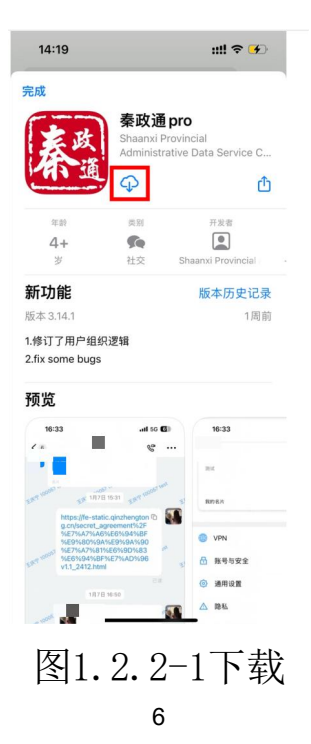

1.2.3. 登录

(1)登录

第一步:点击秦政通app,允许无线局域网与蜂窝网络访问,会默认进入新账号激活界面,输入【账号/手机号】和【姓 名】信息;

第二步: 收到并输入短信验证码, 设置登录密码;

第三步:跳转到登录界面,输入账号/手机号和密码,完成 激活登录。

| pp Store                                           |                 | 10:12 7                           | † <b>■</b> | 5:43<br><b>〈</b> 返回                                      | ,ıl ≑ ∎∋   | 5:35                       | .al † ≡ |
|----------------------------------------------------|-----------------|-----------------------------------|------------|----------------------------------------------------------|------------|----------------------------|---------|
| 激活账号<br>和次替录请通过账号或手机等和性名素                          | 15              | <b>激活账号</b><br>初次赞录请通过账号或手机号和姓名图题 |            | 设置登录密码                                                   |            | 您好,欢迎登录                    |         |
| <b>账号/手机号</b><br>请给入账号改手机号                         |                 | <b>账号/手机号</b><br>请输入账号或手机号        |            | 验证码已发送到手机<br>+86 137*****696                             |            | <b>账号/手机号</b><br>请输入账号或手机号 |         |
| 姓名                                                 |                 | 姓名<br>请输入姓名                       |            | 被至絕<br>请输入验证码                                            | 56 B       | <b>密码</b><br>请输入密码         | 'nr     |
| 199 元叶"秦政通测]<br>使用无线数据<br>已有 关闭无线数据时,部分II<br>无法使用。 | 武"<br>?<br>力能可能 | 已有激活账号? 立即整束                      |            | <b>密码设置</b><br>8-16位字符,至少包含数字、大写 <sup>。</sup><br>字符的任意三种 | 字母、小写字母、特殊 | 账号末开通? <del>新账号</del> 激活   | 志记密码    |
| 无线局域网与蜂窝                                           | 网络              |                                   |            | <b>设置密码</b><br>请输入密码                                     | <u>_</u>   |                            |         |
| 仅限无线局域                                             | XI]             |                                   |            | 确认翌玛                                                     |            |                            |         |
| 不允许                                                |                 |                                   | 1          | 再次输入密码                                                   | ~          |                            |         |
|                                                    |                 |                                   |            |                                                          | /          |                            |         |
|                                                    |                 | 下一步                               | _          | _                                                        |            | 日本                         |         |
| ○ 我已經读并同意《聽私論议》                                    |                 | 就活回代表问意 《隐私政策》 40 《               | 《服务协议》     | 構定                                                       |            | 發展即代表同業 (数名                | 政策》     |
|                                                    |                 |                                   | 1          |                                                          |            |                            |         |

图1.2.3-1激活登录

(2) 登录失败

若填写的账号/手机号或密码错误,错误5次,默认该账号 被锁定10分钟。

(3) 找回密码

若遗忘密码,可在登录页面上点击【忘记密码】,进入 找 回密码页。需要输入账号/手机号和姓名进行身份验证, 然后通 过用户手机号或联系管理员找回密码。

第一步:进入登录界面,点击【忘记密码】;

第二步: 输入账号/手机号对应的用户姓名;

第三步: 根据实际情况选择找回密码的方式。

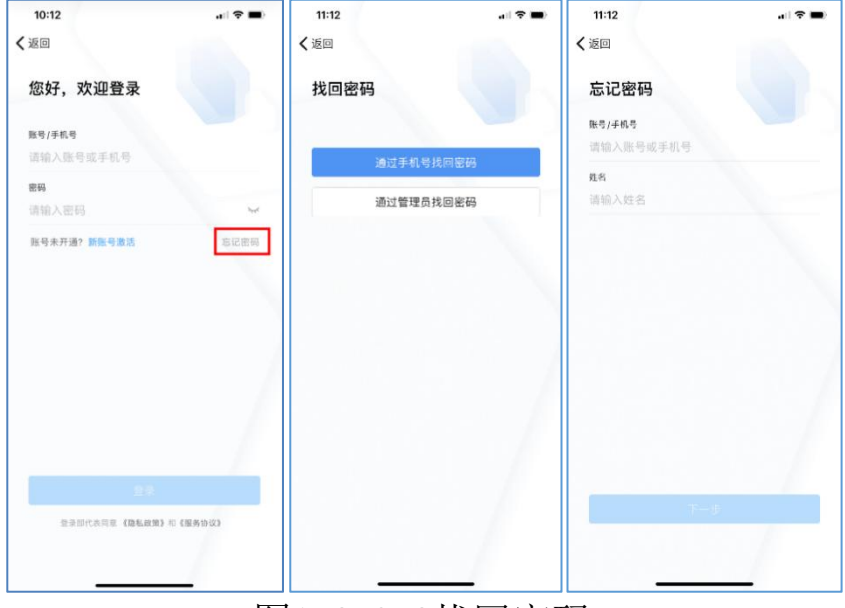

图1.2.3-2找回密码

### 二、PC端安装登录

### 2.1. Windows端

### 2.1.1. 下载

第一步:通过桌面端浏览器打开秦政通官网: https://www.qinzhengtong.cn

第二步:点击【Windows】,即可下载秦政通安装包;

第三步:完成下载,在下载文件中选择秦政通安装包进行 安装即可。

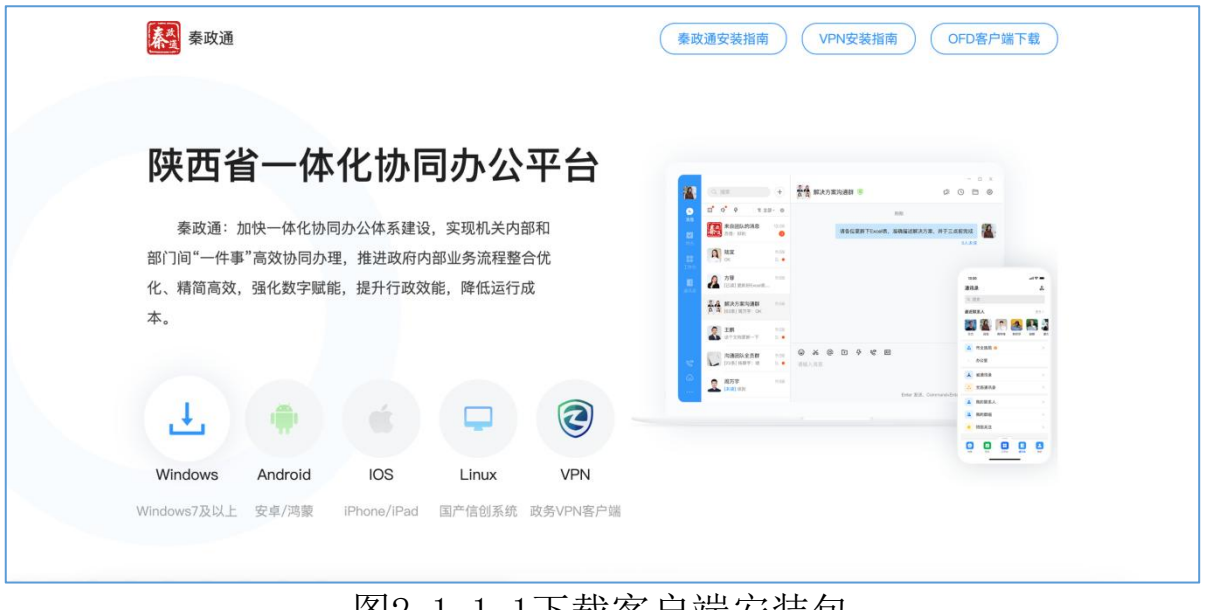

### 图2.1.1-1下载客户端安装包

### 2.1.2. 安装

在下载目录中找到安装包,双击完成安装,安装完成后, 程序将自动启动,进入登录页面。

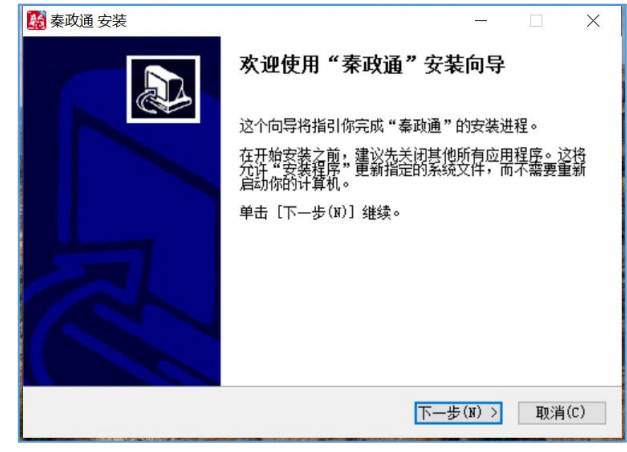

图2.1.2-1安装引导

| <b>國</b> 秦政通 安装                                            | -     | -   |        | $\times$   |
|------------------------------------------------------------|-------|-----|--------|------------|
| <b>法择安装位置</b><br>选择"秦政通"的安装文件夹。                            |       |     |        |            |
| Setup 将安装 秦政通 在下列文件夹。要安装到不同文件夹,<br>其他的文件夹。 单击 [下一步(J)] 继续。 | 单击    | [浏览 | (B)] ¥ | <b>i选择</b> |
| ┌目标文件夹                                                     |       |     |        |            |
| C:\Program Files (x86)\qinzhengtong                        |       | 浏览( | B)     |            |
| 所需空间: 1.1GB<br>可用空间: 53.3GB                                |       |     |        |            |
| Nullsoft Install System v2.46.5-Unicode                    | —步(N) | ) > | 取洋     | ∯(C)       |

## 图2.1.2-2默认安装

| 🌃 秦政通 安装 | -                                 | _  |    | ×   |
|----------|-----------------------------------|----|----|-----|
|          | 正在完成"秦政通"安装向                      | ]导 |    |     |
|          | "秦政通"已安装在你的系统。<br>单击〔完成(P)〕关闭此问号。 |    |    |     |
|          | ☑运行 秦政通(R)                        |    |    |     |
|          |                                   |    |    |     |
|          |                                   |    |    |     |
|          | < 上一步(P) 完成(P                     | )  | 取消 | (C) |

图2.1.2-3安装完成

### 2.1.3. 登录

(1) 登录

第一步:点击秦政通,进入登录界面,选择界面下方【新 账号激活】;

第二步: 输入账号/手机号和姓名信息;

第三步:设置登录密码,收到并输入短信验证码;

第四步:跳转到登录界面,输入账号/手机号和密码,完成激活登录。

注意: 互联网环境下需先登录【省政务VPN客户端】后, 才可以正常访问秦政通, VPN相关安装操作手册详见秦政通官网-【VPN安装指南】。

秦政通官网网址: https://www.qinzhengtong.cn

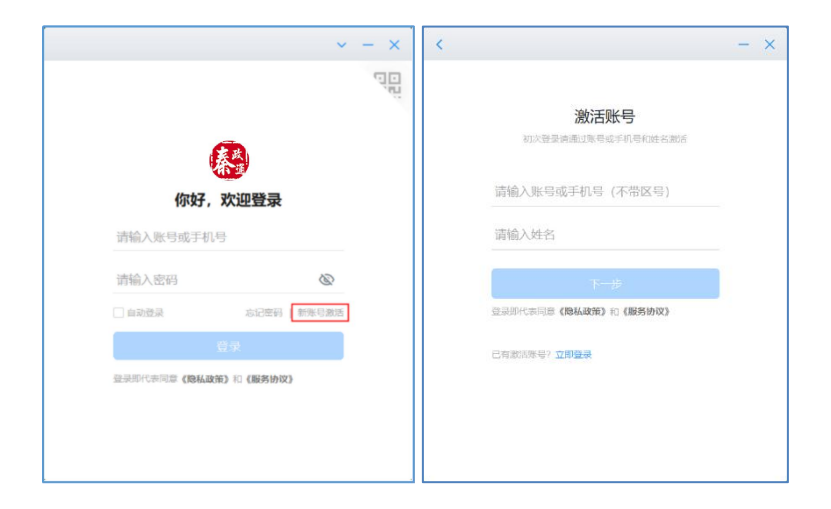

| <                            | - ×            | <                                     × |
|------------------------------|----------------|-----------------------------------------|
|                              |                |                                         |
| 设置登录密                        | 码              |                                         |
| 8~16位字符,至少包含数字、<br>小局、特殊字符的任 | 字母大写、字母<br>意三种 | (A)                                     |
| 请输入密码                        | B              | (你好 欢迎登录                                |
| 再次输入密码                       | ß              | 请输入账号或手机号                               |
| 请输入验证码                       | 获取验证码          | 请输入密码 🛇                                 |
| 请输入 +853 B8****88 手机号收到      | 的6位脸证吗         | □ 自动登录                                  |
| 确定                           |                | 登录                                      |
|                              |                | 登录即代表同意《隐私政策》和《服务协议》                    |
|                              |                |                                         |
|                              |                |                                         |
| L                            |                |                                         |

图2.1.3-1激活登录

秦政通桌面端登录界面点击右上角二维码,可通过秦政通 手机端扫一扫登录桌面端。

秦政通桌面端登录后,可通过移动端消息界面查看桌面端 登录状态,并可退出桌面端登录操作。

|                           | v – ×         |
|---------------------------|---------------|
|                           |               |
| <b>你好,欢迎</b><br>请输入账号或手机号 | 登录            |
| 请输入密码                     | Ø             |
| □ 自动登录<br>登录              | 8记至49   新乐号激活 |
| 登录即代表同意《隐私政策》和            | 《服务协议》        |
|                           |               |
| 图2.1.3-2                  | 日码登录          |

(2) 登录失败

若填写的账号/手机号或密码错误,错误5次,默认该账号 被锁定10分钟。 (3) 找回密码

若遗忘密码,可在登录页面上点击【忘记密码】,进入找 回密码页。需要输入账号/手机号和姓名进行身份验证,然后通 过手机号或联系管理员找回密码

第一步:进入登录界面,点击【忘记密码】;

第二步: 输入账号/手机号对应的用户姓名;

第三步: 根据实际情况选择找回密码的方式。

| ~ - ×                             | < – ×                     | < – ×     |
|-----------------------------------|---------------------------|-----------|
| đđ<br>độ                          | 忘记密码                      | 找回密码      |
| <b>你好,欢迎登录</b><br>请输入账号或手机号       | 请输入账号或手机号 (不带区号)<br>请输入姓名 | 通过手机导转间密码 |
| 清給入密码 💩                           | τ-#                       | 通过管理员共同密码 |
| 日子<br>经济部代表问题(RAADAT) (I)(服务1602) |                           |           |
|                                   |                           |           |

图2.1.3-3找回密码

### 2.2. Linux端

#### 2.2.1. 下载

第一步:通过桌面端浏览器打开秦政通官网: https://www.qinzhengtong.cn;

第二步:点击【Linux】,请根据机器型号下载对应架构和 系统的安装包(下载页会自动识别电脑CPU架构并将下载按钮高 亮显示为蓝色);

| <b>秦</b> 政連                            |                      | (33                         | 奏政通安装指南 VPN安装指南                                                                                                    | OFD客户端下载                                 |
|----------------------------------------|----------------------|-----------------------------|----------------------------------------------------------------------------------------------------|------------------------------------------|
| 陕西省一体化协                                |                      |                             |                                                                                                    |                                          |
| 秦政通:加快一体化协同办公体系;<br>部门间"一件事"高效协同办理 推进政 | UOS                  | 麒麟                          |                                                                                                    | C ATZARMS                                |
| 化、精简高效,强化数字赋能,提升行i                     | For x64              | ↓ For x64 ↓                 | 20 20 cm<br>21 kmm-rel<br>24 km/state                                                                                                    | 20                                       |
| 本。                                     | For ARM J<br>• 经识别,得 | ↓ For ARM ↓<br>R的电脑芯片可能是x64 |                                                                                                    |                                          |
|                                        | ų                    | 2                           | A APP THE STATE OF THE STATE OF | 1 1000 · · · · · · · · · · · · · · · · · |
| Windows Android IOS                    | Linux                | VPN                         |                                                                                                    | 00000                                    |
| Windows7及以上 安卓/鸿蒙 iPhone/iPad          | 国产信创系统               | 政务VPN客户端                    |                                                                                                    |                                          |

### 图2.2.1-1下载客户端安装包

### 2.2.2.安装

完成下载后,找到下载好的安装包,安装包的文件格式为 【.deb】,文件名称包含版本号、架构,uos版安装包因需要签 名,以signed开头命名,麒麟版无需签名。

双击打开安装包, 弹窗点击"安装"按钮, 输入uos系统用 户账号对应的密码, 完成安装。

### 2.2.3. 登录

(1)登录

第一步:点击打开秦政通,进入登录界面,选择界面下方 【新账号激活】;

第二步: 输入账号/手机号和姓名信息;

第三步:设置登录密码,收到并输入短信验证码;

第四步:跳转到登录界面,输入账号/手机号和密码,完成 激活登录。

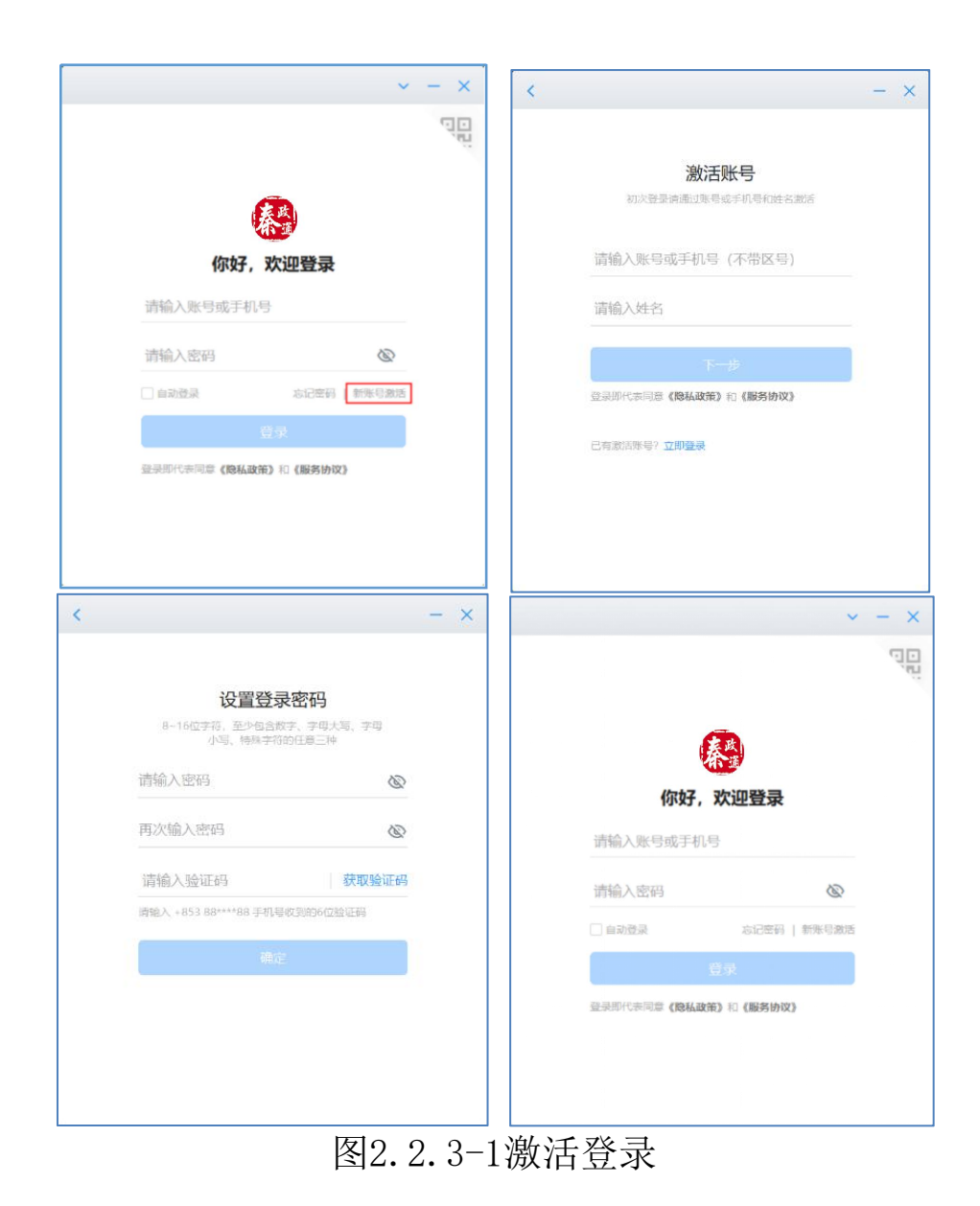

秦政通桌面端登录界面点击右上角二维码,可通过秦政通 手机端扫一扫登录桌面端。

秦政通桌面端登录后,可通过移动端消息界面查看桌面端 登录状态,并可退出桌面端登录操作。

|                         | × - ×          |
|-------------------------|----------------|
|                         | Elé            |
| (                       | 政道             |
| <b>你好,</b><br>清輪入账号或手机号 | 次迎登录           |
| 请输入密码                   | Ø              |
| □ 自动登录                  | 忘记密码   新账号激活   |
| 登录即代表同意《隐私政策            | 5录<br>》和《服务协议》 |
|                         |                |
|                         |                |
| 图2.2.3-2                | 扫码登录           |

(2) 登录失败

若填写的账号/手机号或密码错误,错误5次,默认该账号 被锁定10分钟。

(3) 找回密码

若遗忘密码,可在登录页面上点击【忘记密码】,进入找 回密码页。需要输入账号/手机号和姓名进行身份验证,然后通 过手机号或联系管理员找回密码。

第一步:进入登录界面,点击【忘记密码】;

第二步: 输入账号/手机号对应的用户姓名;

第三步: 根据实际情况选择找回密码的方式。

|         | ~                              | - ×     | <   |                |             | - × |
|---------|--------------------------------|---------|-----|----------------|-------------|-----|
|         | •                              |         |     |                | 忘记密码        |     |
| 你好      | ,欢迎登录                          |         | į.  | 请输入账号<br>请输入姓名 | 或手机号 (不带区号) |     |
| 请输入账号或手 | 机号<br>必                        |         | l   |                |             |     |
|         | 忘记室码 新乐号激活                     |         |     |                |             |     |
|         | 1001103) 761 (1884-59-1971923) |         |     |                |             |     |
|         | <                              |         |     | - ×            |             |     |
|         |                                | 找回密码    |     |                |             |     |
|         | شن                             | 过于机号找回答 | 祒   |                |             |     |
|         | <u>ن</u> قن<br>ا               | 过管理员找问题 | 销   | 6              |             |     |
|         |                                |         |     |                |             |     |
|         |                                |         |     |                |             |     |
|         | 图2.2.3·                        | -3 拝    | 戈回密 | 邵码             |             |     |

### 三、服务支持热线

秦政通使用过程中,如有问题可拨打服务热线:400-872-8880 进行咨询。